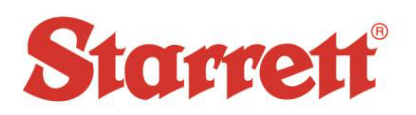

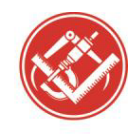

| Author:    | Steve E Johnson II             |  |
|------------|--------------------------------|--|
| Date:      | 04/03/2019                     |  |
| File Name: | QC5000 - IK5000 Uninstalling_A |  |

This document will show how to fix a crash or corruption problem. Try Step 1 first. If that does not work try Step 2.

Step #1

- This document explains how to delete a few files and re-launch QC5000 or IK5000. This might fix any Crash Issues.
- Access your C: drive, Depending on the age of the software, you should have a QC5000 folder,
  - Find the following files and delete them; **Supervis.5sy, Settings.oem**, **Untitled.5us**,
  - Launch the QC5000 or IK5000 software. Say yes to all the pop-up windows that ask if you want to write new files. When the software is up and running, click Help, Restore Settings, and choose a settings file from about two weeks ago or from a period when they knew the system was working without an issue.
- If this work you're done. If not try Step #2

Step #2

- This document explains how to completely uninstall the QC5000 / IK5000 hidden software folders.
- Using the Windows **<u>Control Panel Uninstall</u>** the Heidenhain software listed.
- Now need to delete the Hidden Folders.
- Need to View hidden files and folders in Windows 10
  - Open File Explorer from the taskbar.
  - Select **View** > Options> Change **folder** and search options.
  - Select the View tab and, in Advanced Settings, select Show hidden files, folders, and drives and OK.
- Now search for the QC5000 or IK5000 folders from the C: drive.
  - Delete the Folders found in directories examples;
    - Drivers (C:\Program Files (x86)\Heidenhain\IK5000)
    - ProgramData (C:)
    - C:\Users\Starrett\AppData
    - Local (C:\Users\Starrett\AppData\Local)

See Picture for example;

## Starrett

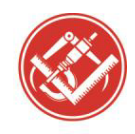

| Author:    | Steve E Johnson II             |  |
|------------|--------------------------------|--|
| Date:      | 04/03/2019                     |  |
| File Name: | QC5000 - IK5000 Uninstalling_A |  |

|   |                        |                                                                                              |               | JI JI LUIU ILL JAIVI |
|---|------------------------|----------------------------------------------------------------------------------------------|---------------|----------------------|
| 1 | amd64_microsoft-wi     | Manifests (C:\Windows\WinSxS)                                                                | MANIFEST File | 9/15/2018 12:24 AM   |
|   | ] amd64_microsoft-ap   | Manifests (C:\Windows\WinSxS)                                                                | MANIFEST File | 9/15/2018 12:25 AM   |
| L | ] amd64_eacb78d96414   | Manifests (C:\Windows\WinSxS)                                                                | MANIFEST File | 1/14/2019 7:47 PM    |
| [ | ] amd64_dual_c_apo.in  | Manifests (C:\Windows\WinSxS)                                                                | MANIFEST File | 9/15/2018 12:24 AM   |
| [ | ] QC5000.LIC           | IK 5000 (C:\ProgramData)                                                                     | LIC File      | 8/12/2017 9:48 AM    |
| 3 | & QC5000               | IK 5000 (C:\Program Files (x86)\HEIDENHAIN)                                                  | lcon          | 6/6/2017 9:33 AM     |
| [ | x86_dual_ntprint.inf_3 | WinSxS (C:\Windows)                                                                          | File folder   | 9/15/2018 12:28 AM   |
| Ľ | wow64_microsoft-wi     | WinSxS (C:\Windows)                                                                          | File folder   | 9/15/2018 2:08 AM    |
|   | msil_system.deploym    | WinSxS (C:\Windows)                                                                          | File folder   | 1/14/2019 7:45 PM    |
|   | msil_presentationfont  | WinSxS (C:\Windows)                                                                          | File folder   | 1/14/2019 7:45 PM    |
|   | K5000 Software v3.4.0  | GA-0256-1262-0708 (C:\Users\Public\Public Documents)                                         | File folder   | 8/12/2017 9:47 AM    |
|   | IK5000                 | HEIDENHAIN (C:\ProgramData\Microsoft\Windows\Start Menu\Programs)                            | File folder   | 1/14/2019 8:00 PM    |
|   | IK5000                 | Docs (C:\Users\Public\Public Documents\GA-0256-1262-0708\IK5000 Software v3.4.0\AutoPlay)    | File folder   | 8/12/2017 9:47 AM    |
|   | IK5000                 | Drivers (C:\Users\Public\Public Documents\GA-0256-1262-0708\IK5000 Software v3.4.0\AutoPlay) | File folder   | 8/12/2017 9:47 AM    |
|   | IK 5000                | HEIDENHAIN (C:\Program Files (x86))                                                          | File folder   | 8/12/2017 9:48 AM    |
|   | IK 5000                | Drivers (C:\Program Files (x86)\HEIDENHAIN\IK 5000)                                          | File folder   | 8/12/2017 9:48 AM    |
|   | IK 5000                | ProgramData (C:)                                                                             | File folder   | 8/12/2017 9:48 AM    |
|   | IK 5000                | Local (C:\Users\Starrett\AppData)                                                            | File folder   | 8/12/2017 9:48 AM    |
| ſ | IK 5000                | Documents (C:\Users\Starrett)                                                                | File folder   | 2/15/2017 7:44 PM    |
|   | AV350+ - IK5000        | User Manuals (C:\Users\Public\Public Documents\GA-0256-1262-0708)                            | File folder   | 2/15/2017 7:27 PM    |
|   | AV350+ - IK5000        | AV350+ - IK5000 (C:\Users\Public\Public Documents\GA-0256-1262-0708\User Manuals)            | File folder   | 2/15/2017 7:27 PM    |
|   | AV300+ - IK5000        | User Manuals (C:\Users\Public\Public Documents\GA-0256-1262-0708)                            | File folder   | 2/15/2017 7:27 PM    |
|   | AV300+ - IK5000        | AV300+ - IK5000 (C:\Users\Public\Public Documents\GA-0256-1262-0708\User Manuals)            | File folder   | < 2/15/2017 7:27 PM  |
|   | amd64_wcf-wsatconf     | WinSxS (C:\Windows)                                                                          | File folder   | 1/14/2019 7:45 PM    |
|   | amd64_microsoft-wi     | WinSxS (C:\Windows)                                                                          | File folder   | 9/15/2018 12:28 AM   |
|   |                        |                                                                                              |               |                      |

PRECISION TOOLS - GAGES - SAW BLADES - HAND TOOLS - CUSTOM MEASURING SOLUTIONS - OPTICAL AND VISION MEAURING STSTEMS